# Korisničke upute za jezični tečaj

🔇 support.erasmusplusols.eu/hc/hr/articles/360006594114-Language-Course-User-Guide

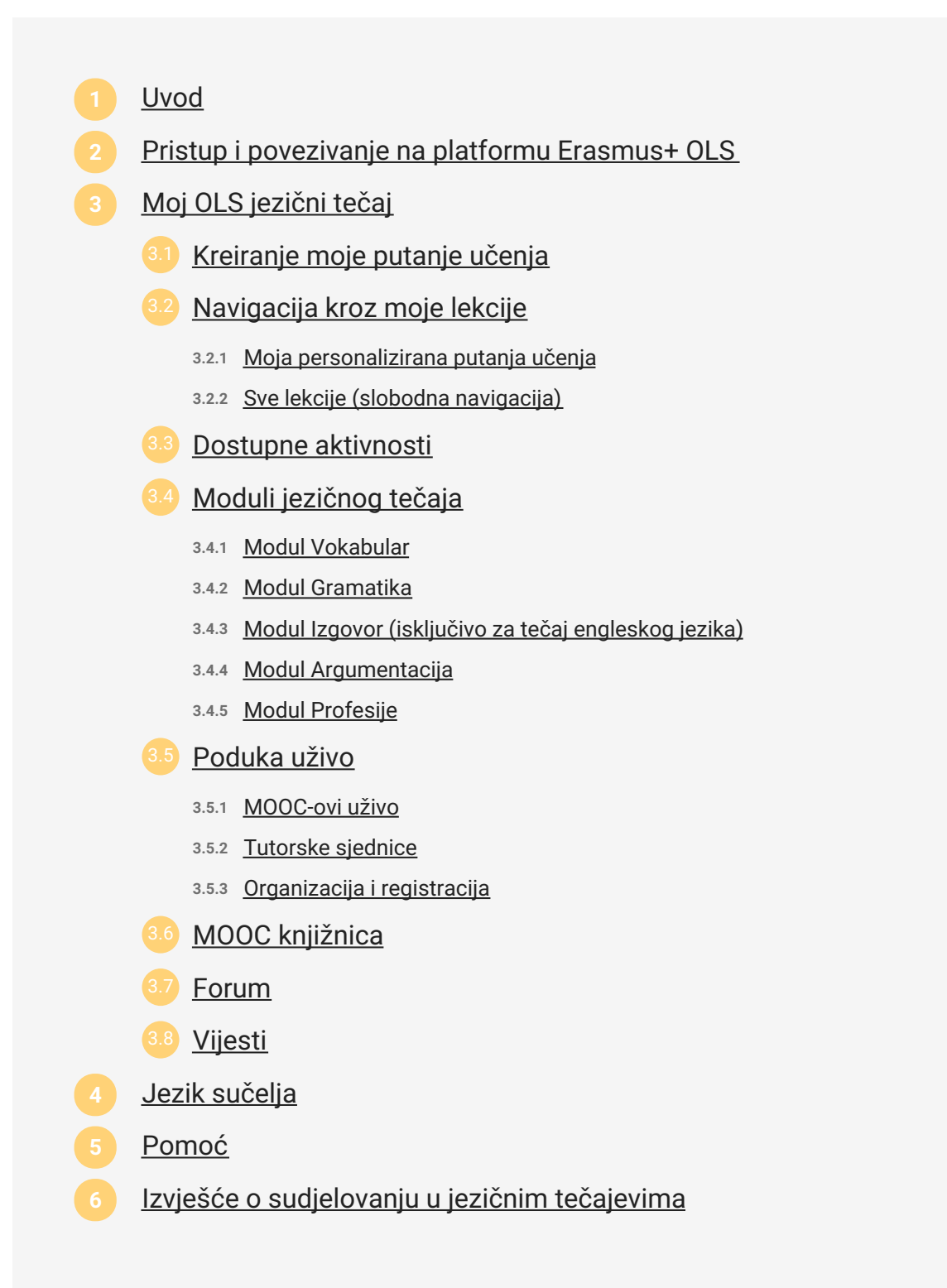

# Uvod

Dobro došli na ove korisničke upute koje bi Vam trebale sve reći o platformi Erasmus+ Mrežnoj jezičnoj potpori (Online Linguistic Support - OLS) i pomoći Vam da se njome koristite prije, tijekom i nakon svoje Erasmus+ mobilnosti. Ova se mrežna stranica OLS-a sastoji od mrežnih jezičnih tečajeva koji su dostupni studentima visokih učilišta, volonterima Europske volonterske službe (EVS volonterima) te učenicima na stručnom osposobljavanju.

# Pristup i povezivanje na platformu Erasmus+ OLS

Nakon što dovršite svoju prvu jezičnu procjenu, primit ćete poziv e-poštom da se prijavite na mrežni jezični tečaj, ako Vam je Vaša ustanova pošiljatelj/organizacija koordinator dodijelila licencu za jezični tečaj. Nakon što je dobijete, možete pristupiti jezičnom tečaju tako da se prijavite na platformu Erasmus+ OLS, koristeći se istim korisničkim imenom i lozinkom kojima ste se koristili za jezičnu procjenu.

| UNITED KINGDOM NOVEMBER 2018 > NOVEMBER 2019       | 🖍 EDIT MOBILITY |
|----------------------------------------------------|-----------------|
| First Language Assessment                          |                 |
| You have finished your assessment. Your level: A1- |                 |
| Download your results                              |                 |
| 2 Language Course                                  |                 |
| START                                              |                 |
| You now have access to your language course.       |                 |
| 3 Final Language Assessment                        |                 |

<u>Imajte na umu</u>: u kontekstu višestrukih mobilnosti, možda ste već dobili licencu za jezični tečaj. Ako Vam je dodijeljen dodatni pristup jezičnom tečaju vezano uz Vašu novu mobilnost i učenje istog jezika, Vaš napredak se bilježi, a trajanje pristupa produljuje se do datuma isteka trajanja Vaše nove mobilnosti.

# Moj OLS jezični tečaj

### Kreiranje moje putanje učenja

Prilikom prvog pristupanja platformi **Erasmus+ OLS**, trebat ćete odgovoriti na niz pitanja kojima je cilj pomoći Vam da kreirate svoju putanju učenja. Ovim korakom, zajedno s rezultatima Vaše prve jezične procjene, stvarate svoju personaliziranu putanju učenja tako da odredite koji će podaci biti prikazani na Vašoj početnoj stranici te kako ćete se kretati na stranici između različitih aktivnosti.

No, stvaranje putanje učenja nije obvezno i ako se odlučite započeti svoj jezični tečaj bez popunjavanja analize potreba, moći ćete je ispuniti naknadno.

| Conline Linguistic Support | Learning Language: English                                  | Đ |
|----------------------------|-------------------------------------------------------------|---|
|                            |                                                             |   |
|                            |                                                             |   |
|                            |                                                             |   |
|                            | Welcome to your Language Course!                            |   |
|                            | Create your learning path by answering these few questions. |   |
|                            | Start                                                       |   |
|                            |                                                             |   |
|                            |                                                             |   |
|                            |                                                             |   |
|                            |                                                             |   |
|                            |                                                             |   |

<u>Imajte na umu:</u> ako sudjelujete na OLS jezičnom tečaju na lokalnom jeziku, od Vas će se tražiti da izvršite samoprocjenu stečene razine znanja tog jezika, jer ste prvu jezičnu procjenu obavili na drugom jeziku.

### Navigacija kroz moje lekcije

Na početnoj stranici Erasmus+ OLS jezičnog tečaja možete pristupiti studijskim aktivnostima i ostalim alatima poput opcija Vaš profil, povijest, rezultati i razne mogućnosti pomoći.

Ovdje možete također pregledati svoju putanju učenja.

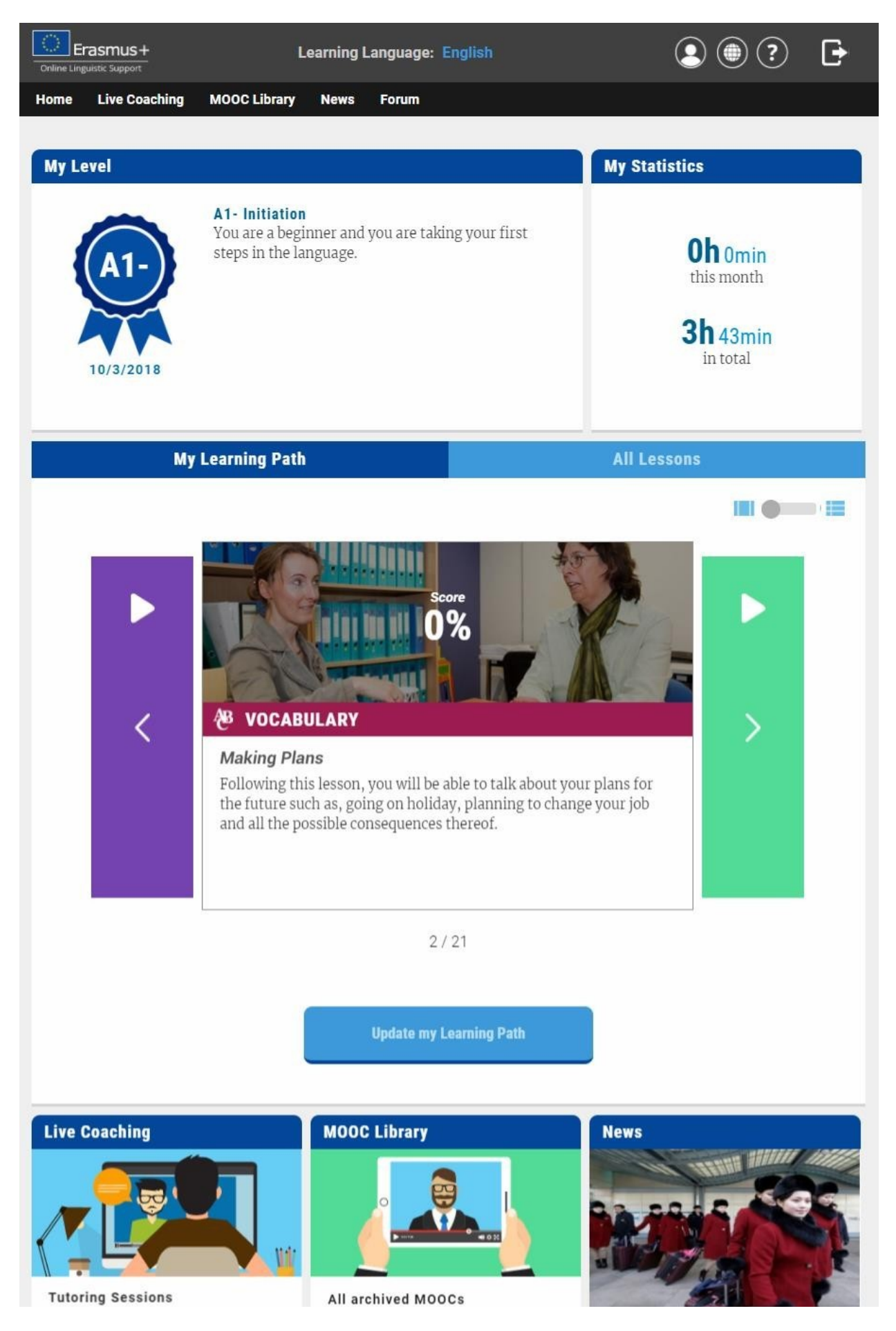

Participate in 30-minute sessions with a native-speaking tutor.

. .

Browse all of our video lessons.

Article North Korean cheerleaders in high...

. .

Copyright ALTISSIA INTERNATIONAL S.A. - Report a Problem

<u>Imajte na umu</u>: neke značajke na platformi dostupne su samo za određeno učenje jezika tako da se Vaša početna stranica može razlikovati od jednog jezičnog tečaja do drugoga. Da biste se što bolje upoznali sa studijskim aktivnostima kojima možete pristupiti na jeziku koji učite, pogledajte <u>sljedeći dokument.</u>

### Moja personalizirana putanja učenja

Na Vašoj početnoj stranici prikazani su rezultati Vaše prve jezične procjene ili samoprocjene i predlaže Vam se prva aktivnost kojom možete započeti svoju personaliziranu putanju učenja. Ta putanja učenja personalizira se prema Vašim potrebama i interesima i vodi Vas kroz Vaš jezični tečaj. Stalnim ažuriranjem Vaše putanje učenja osvježava se Vaš sadržaj i nude Vam se novi sadržaji koje trebate otkriti.

Na početnoj stranici će biti prikazana kartica **'Moja putanja učenja'** kao zadana kartica. Ta kartica nudi dvije moguće opcije prikaza: prva je vodoravni prikaz u kojem možete kliknuti desno ili lijevo za navigaciju, a druga je prikaz svih Vaših aktivnosti u obliku popisa.

| My Learning Path                                                                                                    | All Lessons                                                                                                    |
|----------------------------------------------------------------------------------------------------|----------------------------------------------------------------------------------------------------|
| Image: Constraint of the second second se | Score Image: Core   0% Image: Core   0% Image: Core   1 Image: Core   1 Image: Core |
|                                                                                                    | 2/21                                                                                                    |
| Update                                                                                                    | e my Learning Path                                                                                                    |

Sve lekcije (slobodna navigacija)

Okvir '**Sve lekcije'** omogućuje Vam izravan pristup svim resursima za učenje dostupnima na platformi Erasmus+ OLS.

Ako niste dovršili analizu potreba pri Vašem prvom povezivanju na platformu, na Vašoj početnoj stranici će, prema zadanim postavkama, biti prikazana kartica 'Sve lekcije'. Na toj kartici možete slobodno odabrati one module za samoučenje koje najviše želite te se možete slobodno kretati i razgledati sve pojedinosti na platformi.

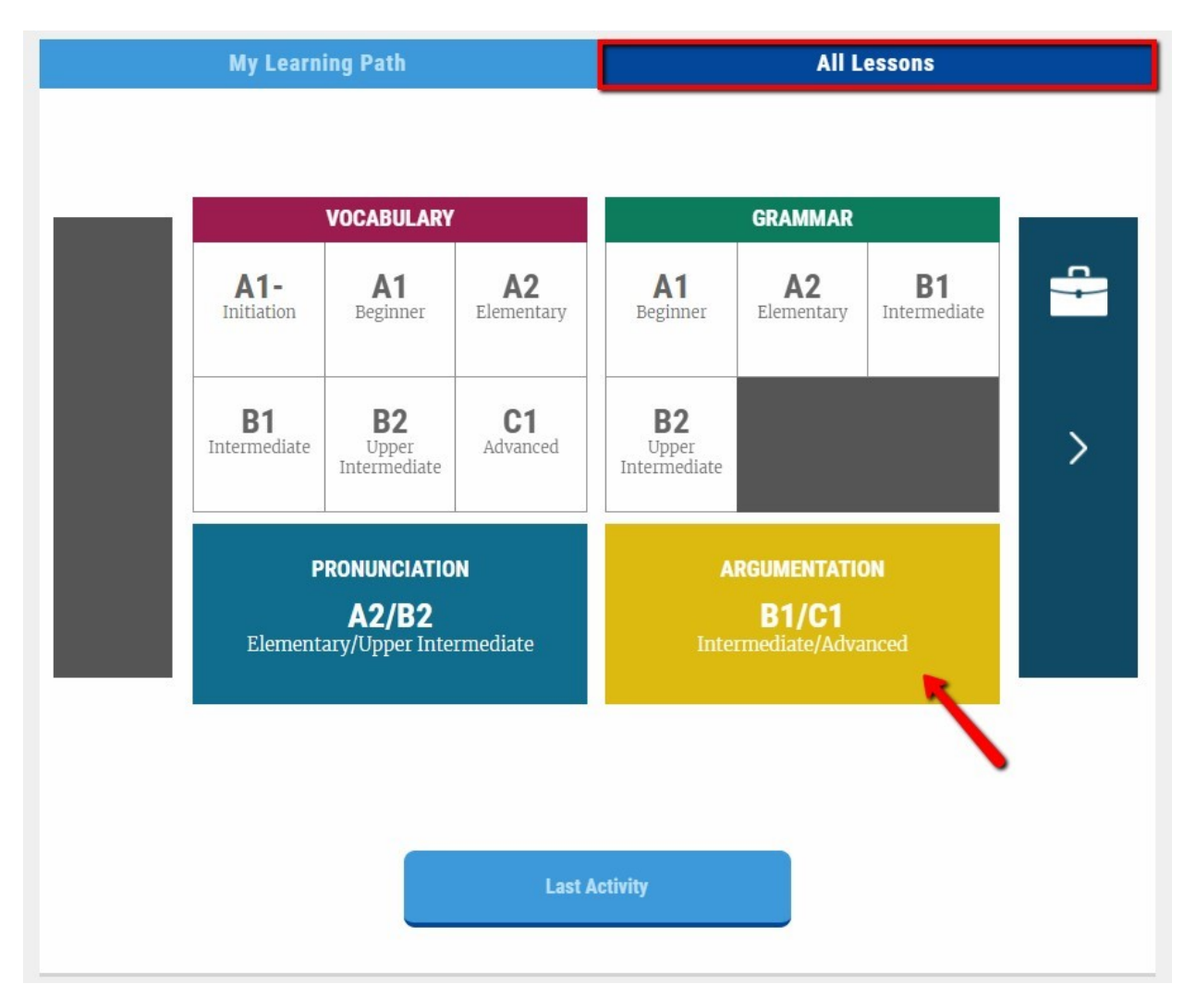

### Dostupne aktivnosti

Ovisno o Vašem učenju jezika, dostupno Vam je do pet vrsta aktivnosti. Možete slobodno prelaziti s jedne na drugu ovisno o Vašim ciljevima i Vašoj razini.

- Kartice Moja putanja učenja i Sve lekcije omogućuju pristup **modulima za samoučenje**.
- Poduka uživo sadrži dvije vrste aktivnosti: tutorske sjednice i MOOC-ove.
- **MOOC knjižnica** omogućuje slobodan pristup sjednicama MOOC-ova koje su već emitirane uživo.
- Forum je mjesto za komunikaciju s ostalim sudionicima programa Erasmus+ OLS.
- U sekciji Vijesti prikazuju se video zapisi i članci.

## Moduli jezičnog tečaja

#### Učenje lekcije

Klikom na naziv lekcije ili na sliku odabirete lekciju. Kružni grafikon na desnoj strani postat će zelen i/ili crven, ovisno o broju aktivnosti koje ste dovršili te o rezultatima Vašeg završnog testa.

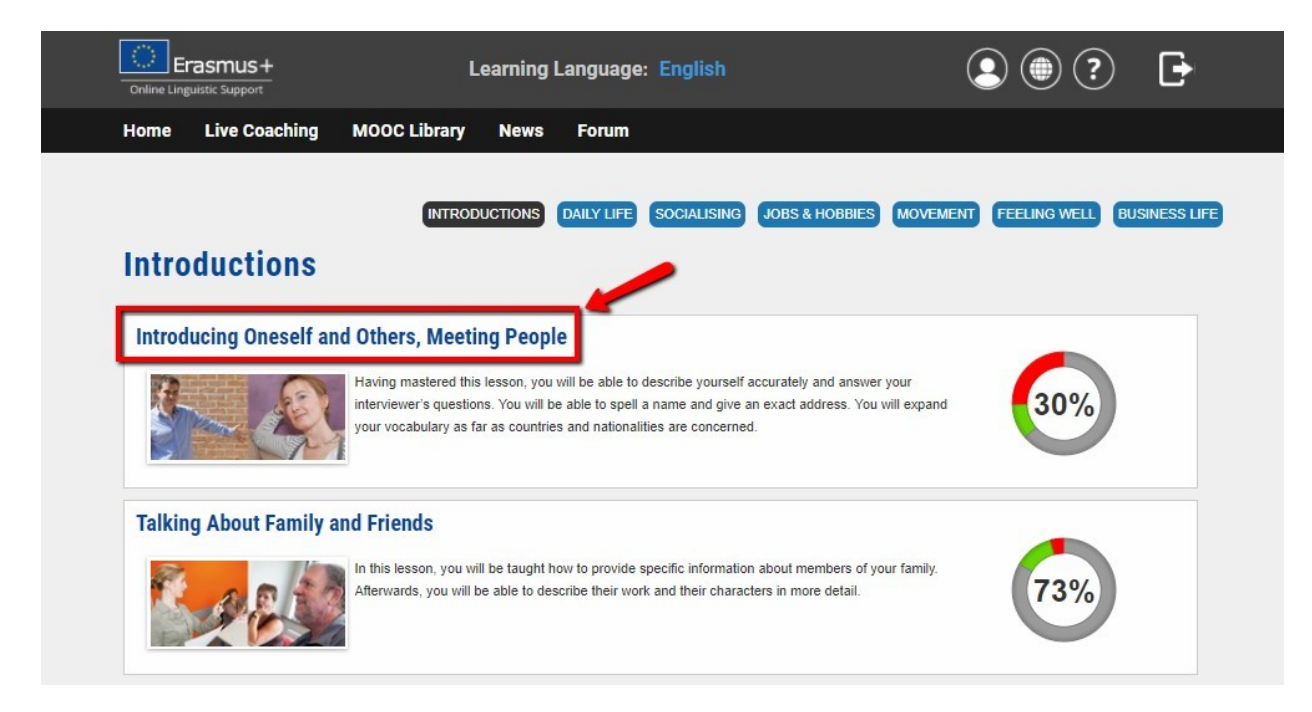

### Kako to radi

Klikom miša na temu, pojavljuje se animacija u kojoj su istaknute ključne riječi i izrazi. Svaka se animacija sastoji od skupine vježbi koje omogućuju brzo ponavljanje i vježbanje ciljnog vokabulara.

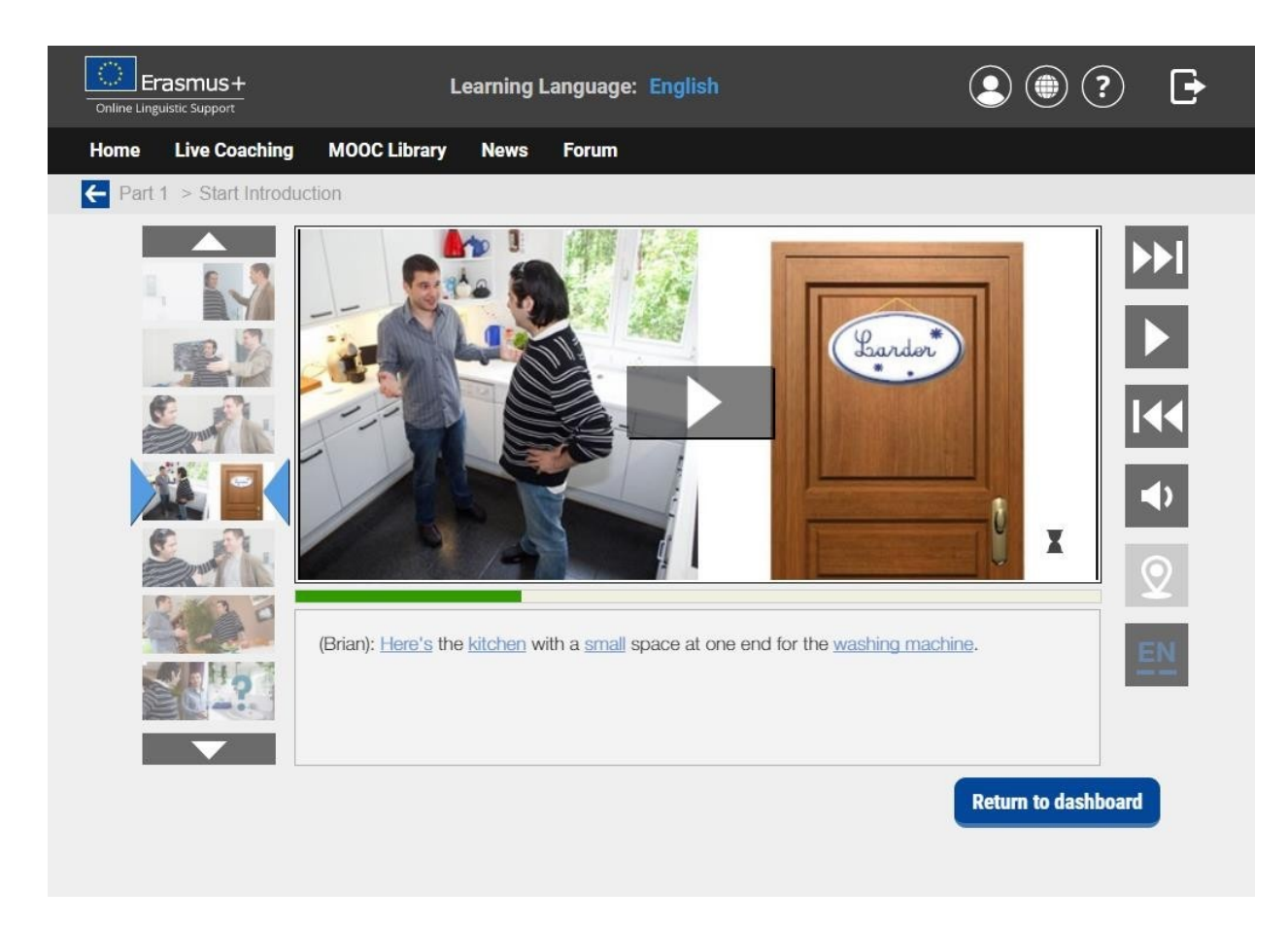

Za svaku animaciju postoje tri vježbe:

- vježbe razumijevanja kojima se provjera Vaše razumijevanje razgovora,
- vježbe diktata i pisanja usredotočene na pisanje ključnih riječi u razgovorima te
- **vježbe izgovora** koje Vam pomažu ispravno izgovarati riječi i rečenice koje ste naučili. Za te vježbe je potrebno imati slušalice s mikrofonom.

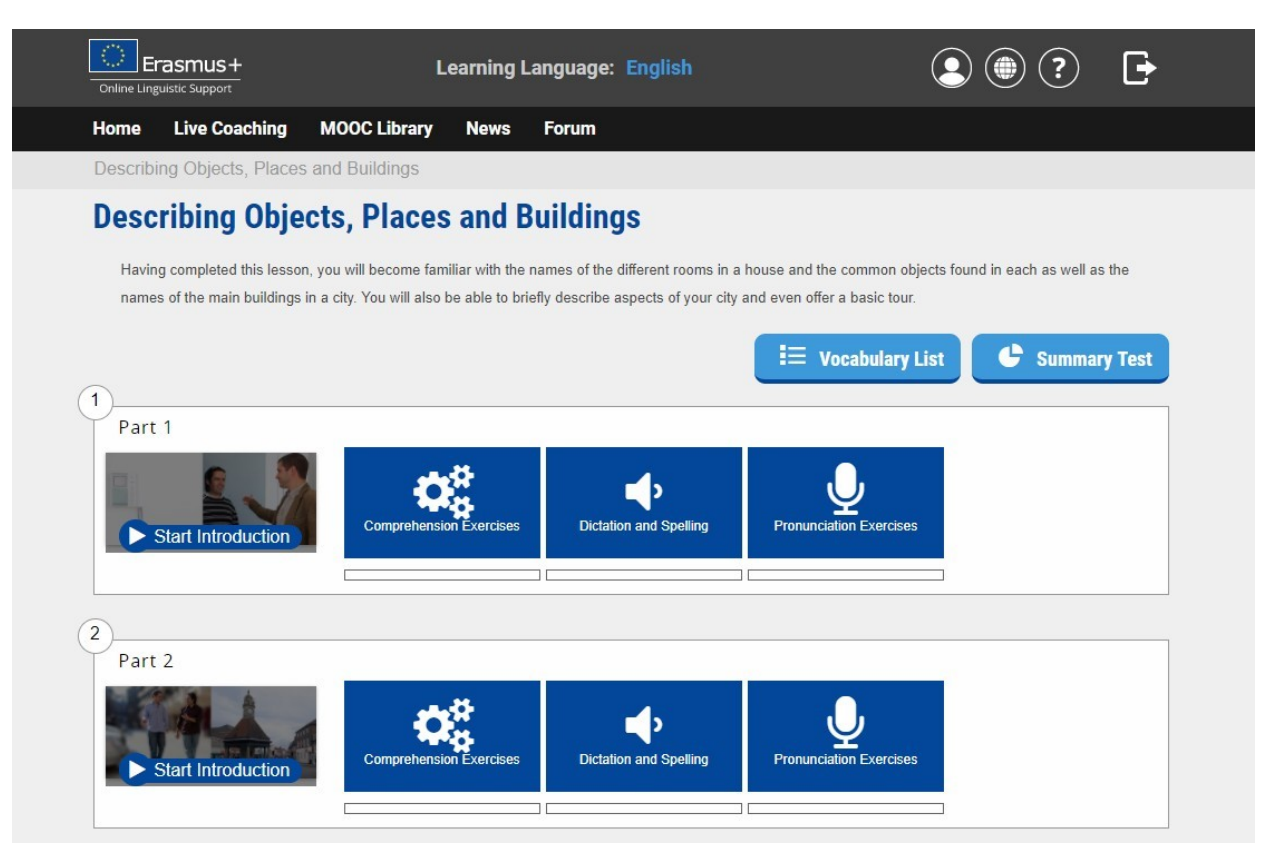

Kako koristiti popis vokabulara

Kartica **Popis vokabulara** omogućuje Vam pristup popisu vokabulara koji sadrži riječi i fraze koje ste učili u lekciji. Također sadrži definiciju svake riječi ili fraze te možete spremiti pojedine riječi ili fraze klikom na 'zvjezdicu' koja se nalazi na lijevoj strani svake riječi.

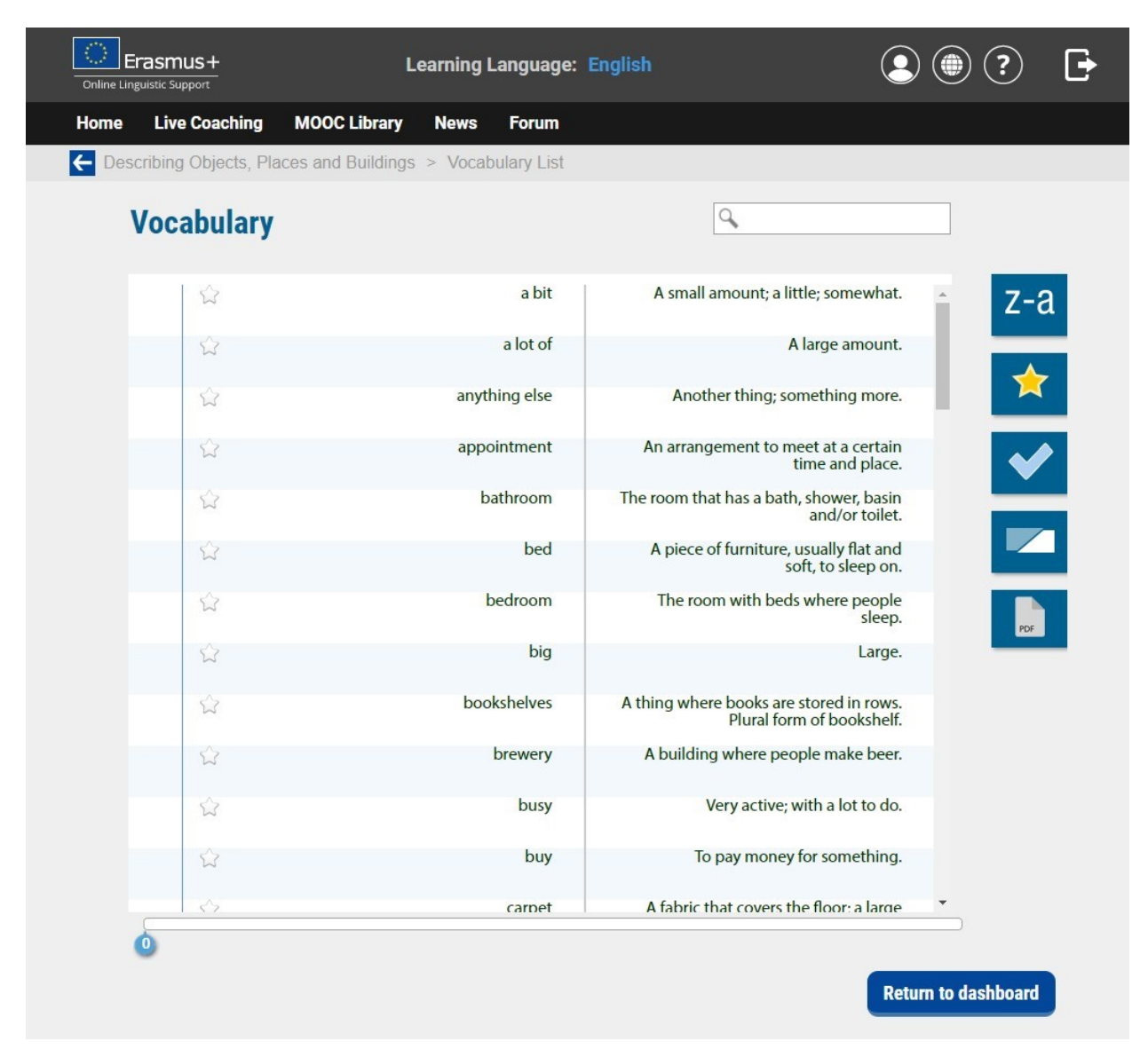

#### Završni test

Svrha završnog testa je provjeriti da ste ispravno ovladali riječima i izrazima koje ste učili u lekciji. Nakon dovršetka testa dobit ćete rezultate i ispravke za sva pitanja na koja ste pogrešno odgovorili. Po dovršetku završnog testa možete ponovno proći kroz popis vokabulara sadržanog u lekcijama iz kojih ste polagali završni test. Primjetit ćete znak "√" umetnut uz riječi koje ste ispravno upisali, a znak "X" uz riječi s kojima ste imali poteškoća.

### Modul Gramatika

#### Učenje lekcije

Klikom na naziv lekcije ili na sliku odabirete konkretnu lekciju. Ovisno o Vašem učenju jezika, možete odabrati gramatičke kategorije poput različitih glagola, pridjeva, članova ili redoslijeda riječi.

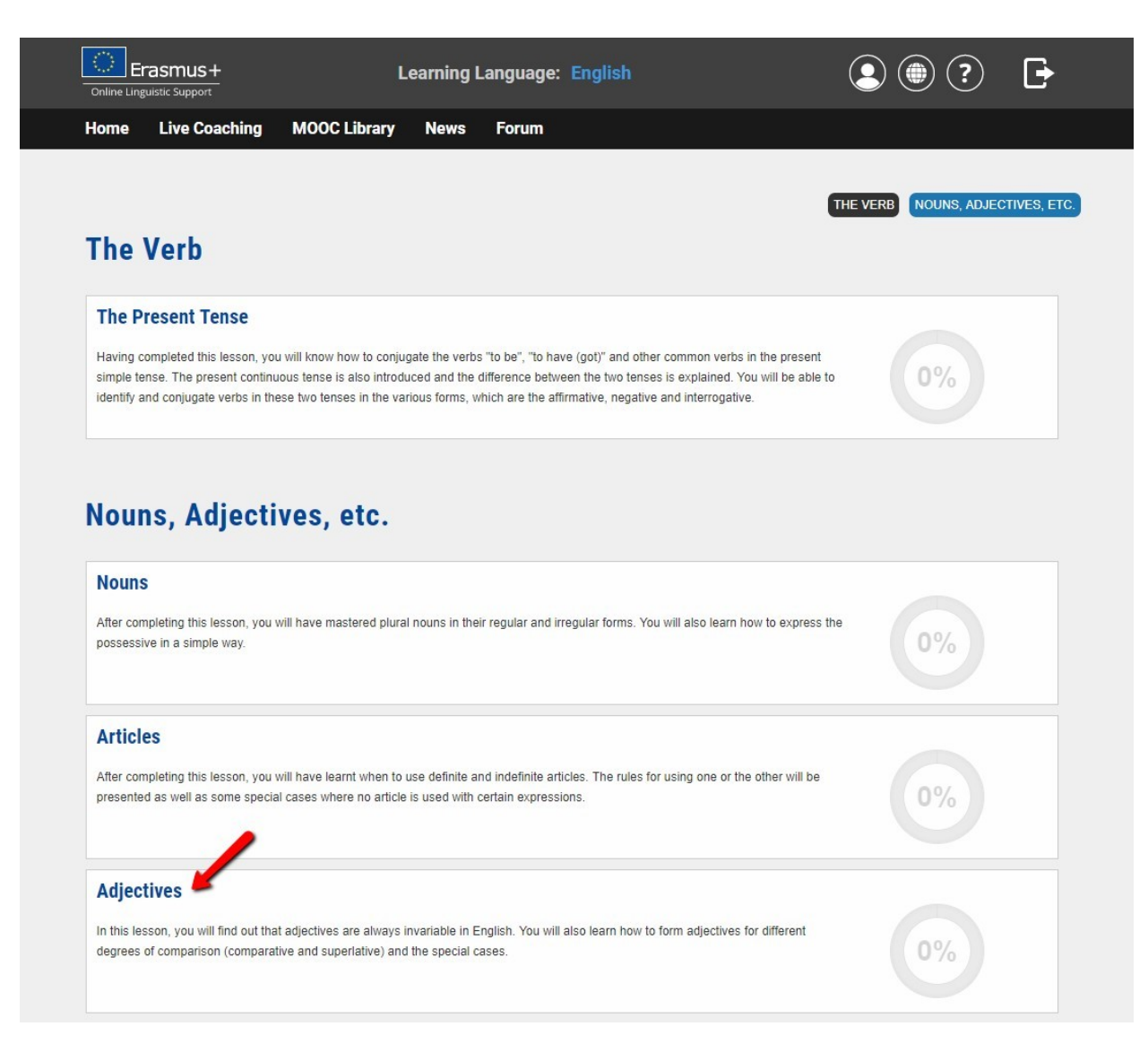

#### Gramatička pravila i vježbe

Sekciji pristupate klikom na naziv sekcije. Prikazuje se gramatičko pravilo za tu lekciju. Svako gramatičko pravilo je popraćeno različitim vježbama kojima možete vježbati gramatičko pravilo u komunikativnom kontekstu. Tim vježbama možete pristupiti klikom na brojeve prikazane na traci izbornika.

| Conline Linguistic Support                                                                                  | Learning I                            | Language:             | English                                            |                                | G |
|----------------------------------------------------------------------------------------------------|---------------------------------------|-----------------------|----------------------------------------------------|--------------------------------|---|
| Home Live Coaching MOOC Li                                                                                  | brary News                            | Forum                 |                                                    |                                |   |
| Adjectives                                                                                                  |                                       |                       |                                                    |                                |   |
| Adjectives<br>In this lesson, you will find out that adjective<br>(comparative and superlative) and the spe | ves are always invaria<br>cial cases. | able in English       | . You will also learn how to form adjectives for a | different degrees of compariso | n |
| Adjectives/Forms                                                                                            |                                       |                       |                                                    |                                |   |
| Adjectives/Comparison of Adjectives                                                                         | - Forms: Genera                       | al <mark>Ru</mark> le |                                                    |                                |   |
| 3<br>Adjectives/Comparison of Adjectives                                                                    | - Forms: Irregula                     | ar Forms              |                                                    |                                |   |
| 4<br>Adjectives/Comparison of Adjectives                                                                    | s - Use                               |                       |                                                    |                                |   |

| Online Linguistic S | nus+                          | Learning Language: English      | • • • |   |
|---------------------|-------------------------------|---------------------------------|-------|---|
| Home Liv            | ve Coaching MOOC Libra        | ary News Forum                  |       |   |
| ← Nouns/Th          | ne Plural - General Rule      | 1                               |       |   |
| No                  | ouns / The plural -           | General rule                    |       |   |
| Ru                  | le                            |                                 |       |   |
| Mos                 | st nouns form their plural by | adding -s to the singular noun. |       |   |
| Ø                   | Example                       |                                 |       |   |
|                     | a car                         |                                 |       | ] |
|                     | ▶ three cars                  |                                 |       |   |
|                     | a cup                         |                                 |       |   |
|                     | ► the cups                    |                                 |       |   |
|                     | a boy                         |                                 |       |   |
|                     | ► two boys                    |                                 |       |   |
|                     |                               |                                 |       | 1 |
|                     |                               |                                 |       |   |
|                     |                               |                                 | Next  |   |

### Modul Izgovor (isključivo za tečaj engleskog jezika)

Modul Izgovor omogućuje Vam unaprjeđivanje Vaših govornih vještina, uključujući izgovor engleskih samoglasnika, suglasnika i dvoglasa. Svaki glas popraćen je primjerom i fonetskom transkripcijom. Savjetuje se da pogledate video zapis te pokušate oponašati te glasove i riječi.

### Modul Argumentacija

Modul **Argumentacija** je tečaj osmišljen da naučite jasno izražavati svoje ideje i popratne argumente. Temelji se na primjerima iz stvarnog života i omogućuje Vam da naučite najčešće korištene izraze o temama iz područja rada, bračnog života, politike, zabave, itd. Ovaj je modul dostupan isključivo na razini B1 (prijelazni) do razine C1 (napredni).

Slijede naše preporuke o tome kako dovršiti te module:

- **Pogledajte video zapis**: usredotočite se na jezik i poradite na njemu, s titlovima ili bez njih. Kliknite na riječi da biste prikazali značenje novih izraza u animaciji.
- **Proširite svoj vokabular**: "popis vokabulara" sadrži popis ključnih riječi i njihove definicije te Vam omogućuje da proširite svoje znanje jezika.
- **Provjerite svoje razumijevanje**: testirajte svoje novo znanje kroz vježbe razumijevanja i vježbe vokabulara.
- **Dajte svoje mišljenje o temi o kojoj je riječ**: sekcija "Dodatak" osmišljena je za nastavnike i skupine učenika radi poticanja rasprave i razmjene ideja.

### Modul Profesije

Modul Profesije je modul osmišljen za sudionike koji su postigli najmanje razinu B1 na svojoj prvoj jezičnoj procjeni. Uključuje više specijalizirane teme usredotočene na poslovni svijet i sadrži teme kao što su "bankarstvo", "poslovni tečajevi", "korespondencija" ili "sastanci". Vokabular i aktivnosti u okviru tih modula namjenski su prilagođeni svijetu zanimanja.

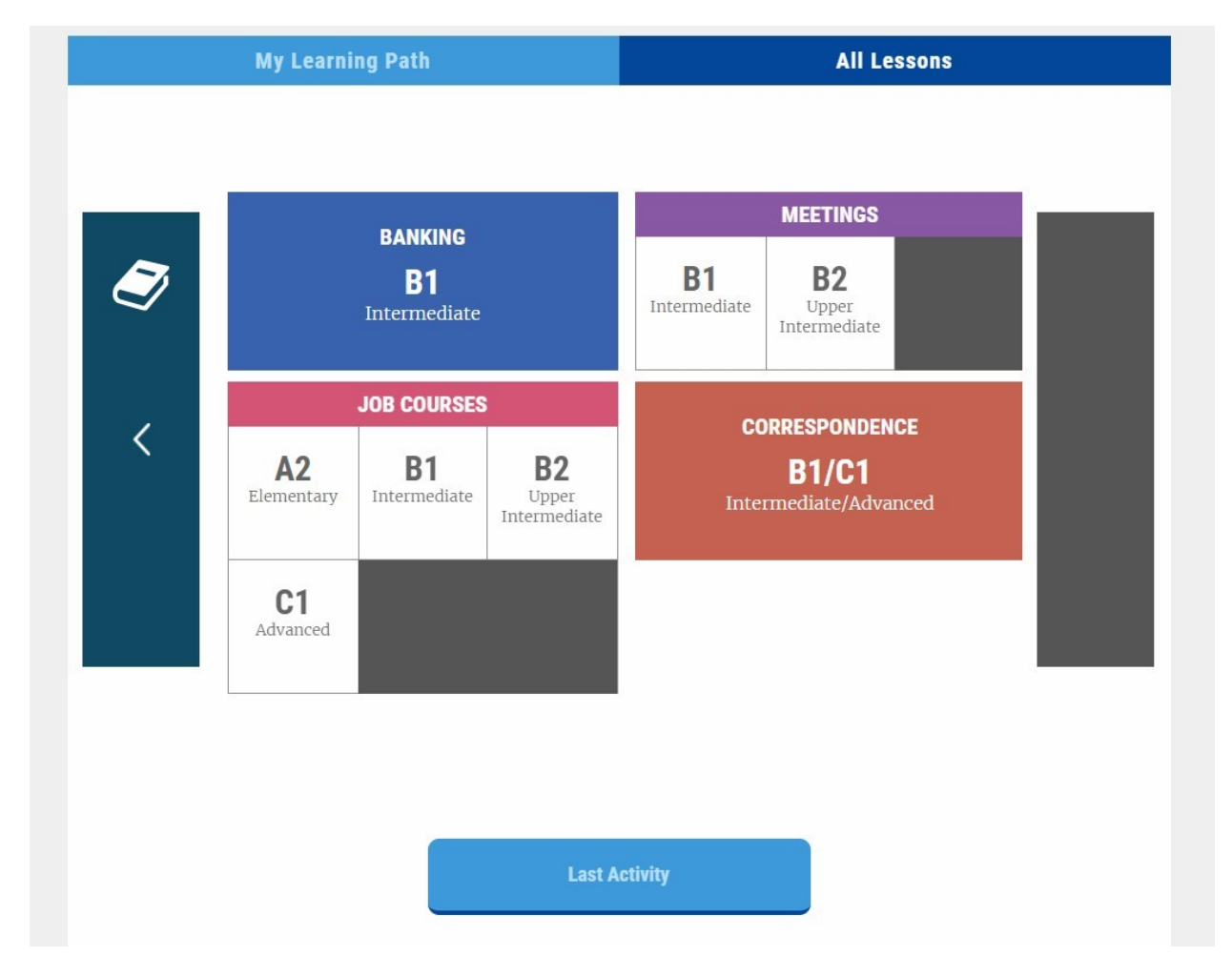

Svaka je lekcija popraćena vježbama razumijevanja te vježbama diktata i pisanja. Ova se sekcija temelji na istoj strukturi kao gore navedeni i objašnjeni modul "vokabulara".

### Poduka uživo

Poduka uživo se sastoji od 2 modula te je dostupna s Vaše početne stranice:

- **MOOC-ovi** su edukativni, interaktivni video zapisi koje su osmislili tutori odnosno učitelji jezika koji su izvorni govornici. Tijekom lekcija možete čavrljati sa svojim tutorom ili s ostalim polaznicima.
- Tutorske sjednice su mrežne lekcije uživo, u trajanju od 30 minuta, s tutorom i ostalim polaznicima Erasmus+ OLS-a. Svaku tutorsku sjednicu vodi iskusan tutor, koji je ujedno i izvorni govornik. Na tim sjednicama imate mogućnost vježbati svoje jezične vještine, biti ispravljeni te učvrstiti što ste učili na platformi OLS-a. Također imate mogućnost interakcije s ostalim polaznicima u razredu (najviše šest polaznika po sjednici).

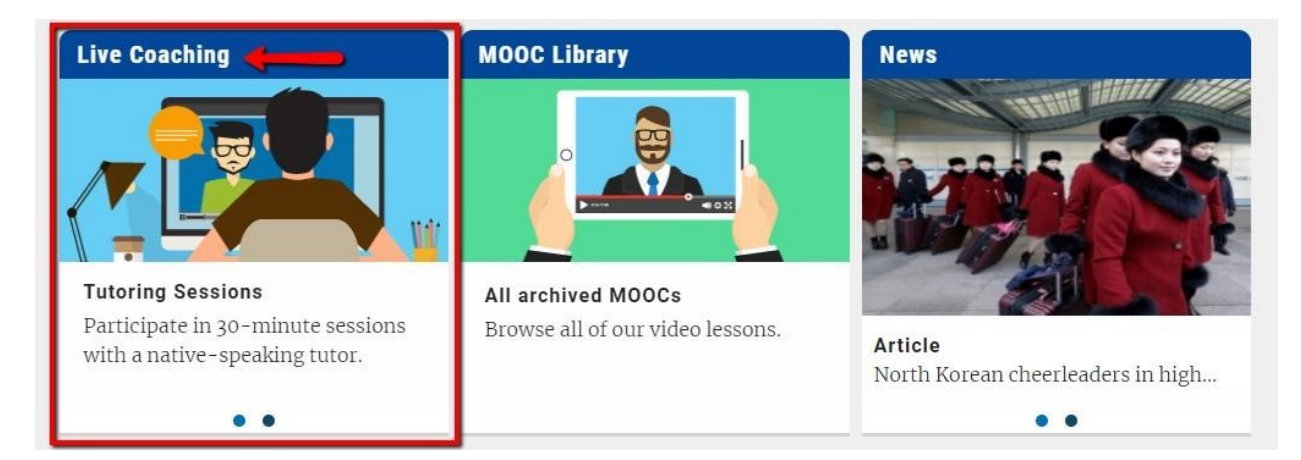

Na svojoj nadzornoj ploči za poduku uživo, možete vidjeti sve planirane tutorske sjednice i MOOC- ove. Čim pronađete sjednicu koja Vas zanima, kliknite Registrirajte se.

#### Your Scheduled Session(s) C Date Level Hour Them Type You have not scheduled a live coaching session. Do you wish to book one Upcoming MOOC(s) C Tutor Date Hour Th Level All All All All . All . Mitchell 03/01/2018 10:00 Hello! (Greetings and Introductions) - Beginners/Refugees - EN701 A David Mitchell 03/01/2018 10:00 Hello! (Greetings and Introductions) - Beginners/Refugees - EN701 A David Mitchell 10/01/2018 10:00 Countries and Regions - EN305 С David Mitchell 10/01/2018 10:00 Countries and Regions - EN305 С David Mitchell I'm a Sales Assistant - Vocational Education and Training: VET -17/01/2018 10:00 в David EN1407 Mitchell I'm a Sales Assistant - Vocational Education and Training: VET -17/01/2018 10:00 В David EN1407 Mitchell 24/01/2018 You are invited - EN1110 10:00 A David Mitchell 24/01/2018 You are invited - EN1110 10:00 A David Mitchell 31/01/2018 Education - EN206 10:00 В David Mitchell 31/01/2018 10:00 Education - EN206 в David

See all upcoming sessions

### Upcoming Tutoring Session(s)

| opcoming ru | itoring | 36222011(3   | )                   |                                                                           |       |          |
|-------------|---------|--------------|---------------------|---------------------------------------------------------------------------|-------|----------|
| Date        | Hour    | Tutor        | Remaining<br>places | Theme                                                                     | Level |          |
|             | All 🔻   | All 🔻        | All 🔻               | All                                                                       | All 🔻 |          |
| 22/12/2017  | 12:30   | Cowell David | 1                   | Daily Routines - EN101                                                    | A     | Register |
| 22/12/2017  | 13:30   | Cowell David | 4                   | The Agriculture Industry (Vocational Education and Training: VET) - EN409 | в     | Register |
| 22/12/2017  | 14:30   | Cowell David | 2                   | Art - EN304                                                               | С     | Register |
| 22/12/2017  | 15:30   | Cowell David | 2                   | Health and Body - EN106                                                   | A     | Register |
| 23/12/2017  | 11:30   | Cowell David | 3                   | Holidays and Travels - EN202                                              | в     | Register |

Učionica se otvara 10 minuta prije početka sjednice. Da biste ušli u razred, kliknite **Pristup razredu**.

| Your Sche            | eduled Se       | ssion(s)                                                    |                     |                              |                                  |                   | Ċ        |
|----------------------|-----------------|-------------------------------------------------------------|---------------------|------------------------------|----------------------------------|-------------------|----------|
| Date                 | Hour            | Theme                                                       |                     | Type Leve                    | el                               |                   |          |
| 03/01/2018           | 10:00           | Hello! (Greetings a<br>Introductions) -<br>Beginners/Refuge | and<br>ees - EN701  | MOOC A                       | Access                           | to classroom No   |          |
| Upcoming             | MOOC(s          | )                                                           |                     |                              |                                  |                   | Ċ        |
| Date                 | Hour            | Tutor                                                       | Remaining<br>places | Theme                        |                                  | Level             |          |
|                      | All             | All                                                         | ▼ IIA ▼             | All                          |                                  | ▼ All ▼           |          |
| 10/01/2018           | 10:00           | Mitchell David                                              | 80                  | Countries and Regions - EN   | N305                             | с                 | Register |
| 17/01/2018           | 10:00           | Mitchell David                                              |                     | I'm a Sales Assistant - Voc  | cational Education and Training: | VET - EN1407 B    | Register |
| 24/01/2018           | 10:00           | Mitchell David                                              |                     | You are invited - EN1110     |                                  | Α                 | Register |
| 31/01/2018           | 10:00           | Mitchell David                                              | 00                  | Education - EN206            |                                  | В                 | Register |
| See all upcoming see | ssions          |                                                             |                     |                              |                                  |                   |          |
| Upcoming             | <b>Tutoring</b> | Session(                                                    | s)                  |                              |                                  | <i></i>           | Ċ        |
| Date                 | Hour            | Tutor                                                       | Remaining<br>places | Theme                        |                                  | Level             |          |
|                      | IIA             | • IIA •                                                     | All 🔻               | All                          |                                  | ▼ IIA ▼           | ]        |
| 22/12/2017           | 12:30           | Cowell David                                                | 1                   | Daily Routines - EN101       |                                  | А                 | Register |
| 22/12/2017           | 13:30           | Cowell David                                                | 4                   | The Agriculture Industry (Vo | ocational Education and Training | g: VET) - EN409 B | Register |
| 22/12/2017           | 14:30           | Cowell David                                                | 2                   | Art - EN304                  |                                  | С                 | Register |
| 22/12/2017           | 15:30           | Cowell David                                                | 2                   | Health and Body - EN106      |                                  | А                 | Register |
| 23/12/2017           | 11:30           | Cowell David                                                | 3                   | Holidays and Travels - EN20  | 02                               | В                 | Register |

#### MOOC-ovi uživo

Svaka je sjednica usredotočena na posebnu temu, kojoj je svrha pomoći Vam u komunikaciji tijekom Vašeg razdoblja Erasmus+ mobilnosti. Teme i razine sjednica prikazuju se svaki tjedan na nadzornoj ploči. Sjednice su ponuđene na alternativnoj osnovi i dostupne su za razine A, B i C.

Sve dok ste registrirani, možete pohađati onoliko MOOC-ova koliko želite. Nije potreban token da biste se prijavili za pohađanje MOOC-a.

| Upcoming MOOC(s)          |       |                |                     |                                                                         |       |          |  |
|---------------------------|-------|----------------|---------------------|-------------------------------------------------------------------------|-------|----------|--|
| Date                      | Hour  | Tutor          | Remaining<br>places | Theme                                                                   | Level |          |  |
|                           | All   | • IIA          | All 🔻               | All                                                                     | All 🔻 |          |  |
| 10/01/2018                | 10:00 | Mitchell David | 00                  | Countries and Regions - EN305                                           | С     | Register |  |
| 17/01/2018                | 10:00 | Mitchell David | 00                  | I'm a Sales Assistant - Vocational Education and Training: VET - EN1407 | В     | Register |  |
| 24/01/2018                | 10:00 | Mitchell David | 00                  | You are invited - EN1110                                                | A     | Register |  |
| 31/01/2018                | 10:00 | Mitchell David | 00                  | Education - EN206                                                       | в     | Register |  |
| See all upcoming sessions |       |                |                     |                                                                         |       |          |  |

Tijekom pohađanja MOOC-a imate priliku čavrljati sa svojim tutorom i ostalim polaznicima te možete, primjerice, pitati za objašnjenje o određenoj temi ili frazi.

### Tutorske sjednice

Tutorske sjednice Vam pružaju mogućnost vježbanja govora s tutorom koji je izvorni govornik i ostalim polaznicima Erasmus+ OLS-a. Podijelite svoja iskustva te na najbolji mogući način iskoristite individualne ispravke i povratne informacije tijekom pohađanja sjednice u skupini od najviše šest polaznika. Tijekom pohađanja tih sjednica možete sudjelovati u igrama, raspravama, igrama uloga, izazovnim vježbama i slično. Kroz te aktivnosti moći ćete unaprijediti svoj izgovor i vokabular te steći samopouzdanje u govoru.

Možete odabrati između sljedećih sjednica:

- tematskih sjednica: tutor odabire temu za sjednicu, i
- **sjednica s otvorenom temom**: polaznici odabiru temu za sjednicu na početku nastave.

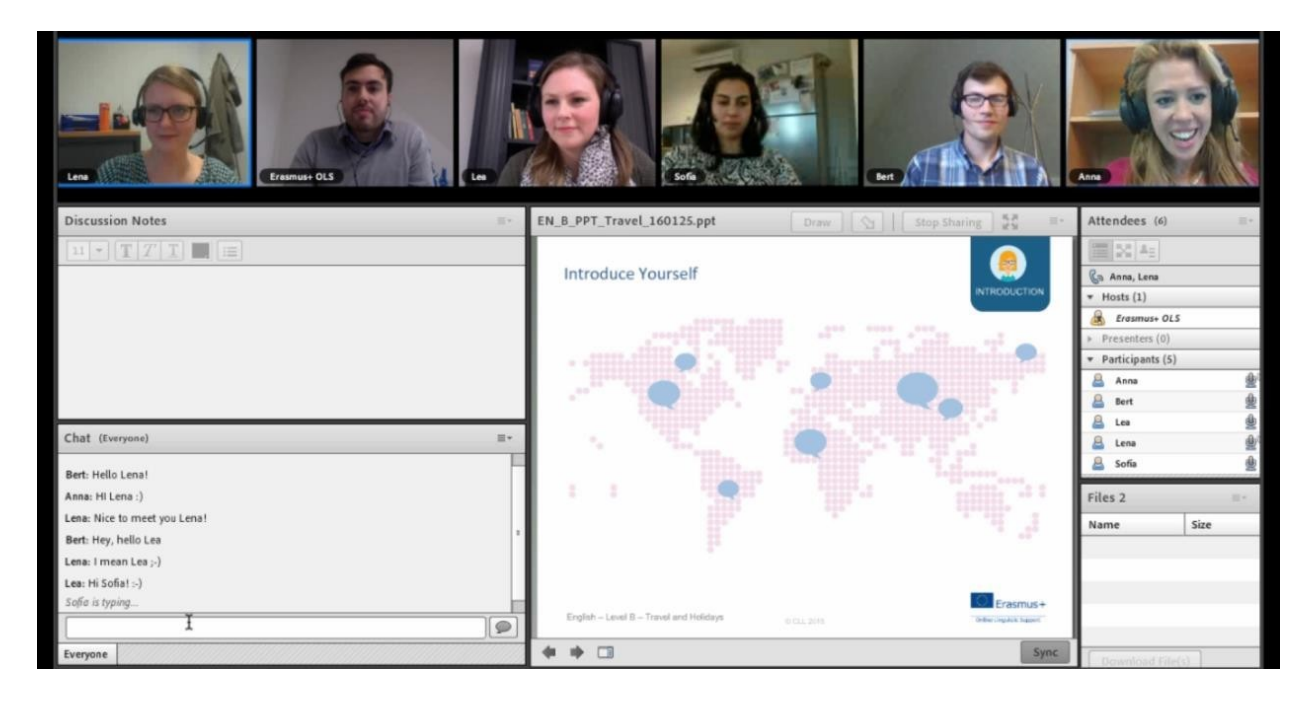

### Organizacija i registracija

#### Tokeni

Tutorske sjednice traju 30 minuta te na njima može sudjelovati najviše 6 polaznika. Za tutorsku sjednicu u trajanju od 30 minuta potreban Vam je jedan token. Broj tokena koji će Vam biti dodijeljeni razmjeran je broju tjedana trajanja Vašeg razdoblja mobilnosti. U dva tjedna mobilnosti možete koristiti jedan token u bilo koje vrijeme i kada Vama najviše odgovara.

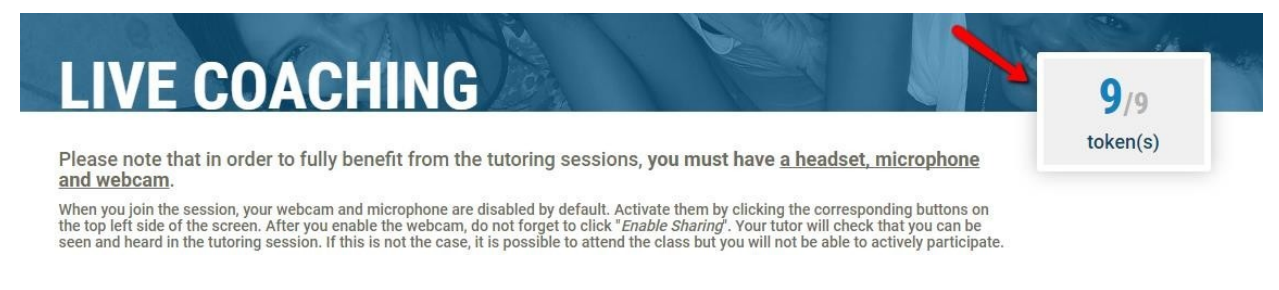

### Registracija

Sjednice su kategorizirane prema jeziku i razini (A, B i C) i održavaju se u vremenu od 9.00 do 16.00 sati (UTC + 1; UTC + 2 Srednjoeuropsko ljetno vrijeme). Morate se registrirati najmanje 24 sata prije početka sjednice.

Broj polaznika koji sudjeluju na tutorskim sjednicama ograničen je na šest polaznika. Uvijek možete provjeriti na svojoj nadzornoj ploči ima li još slobodnih mjesta za tematsku sjednicu koju biste željeli pohađati odnosno koja bi Vas zanimala.

### Oprema

Imajte na umu da su slušalice s mikrofonom i web-kamera neophodni ako želite iskoristiti tutorske sjednice na najbolji mogući način.

### MOOC knjižnica

Možete pregledati sve prijašnje MOOC-ove pomoću opcije MOOC Knjižnica. Svrstani su prema razini, od A do C. Možete ih gledati koliko god puta želite.

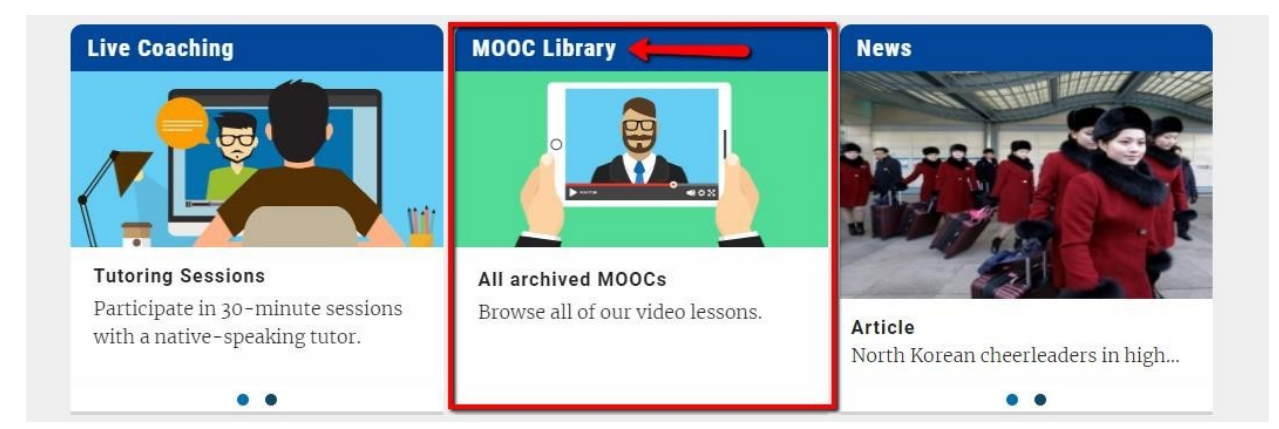

### Forum

Forumu pristupate sa svoje početne stranice i to je prostor za razmjenu ideja s ostalim sudionicima i tutorom na jeziku koji učite. Možete podijeliti svoje znanje i iskustvo, pomoći drugim polaznicima te predložiti nove teme za raspravu. Da bi cijela Erasmus+ OLS zajednica mogla iskoristiti Vaša pitanja i odgovore na najbolji mogući način, postavljajte svoja pitanja na jeziku koji učite (ili na engleskom jeziku za govornike na razini A).

### Vijesti

Modul **Vijesti** omogućuje Vam da razvijate svoje vještine razumijevanja čitanjem aktualnih stranih vijesti. Novi članci i video zapisi redovito se objavljuju i predstavljaju najnovije vijesti i aktualnosti.

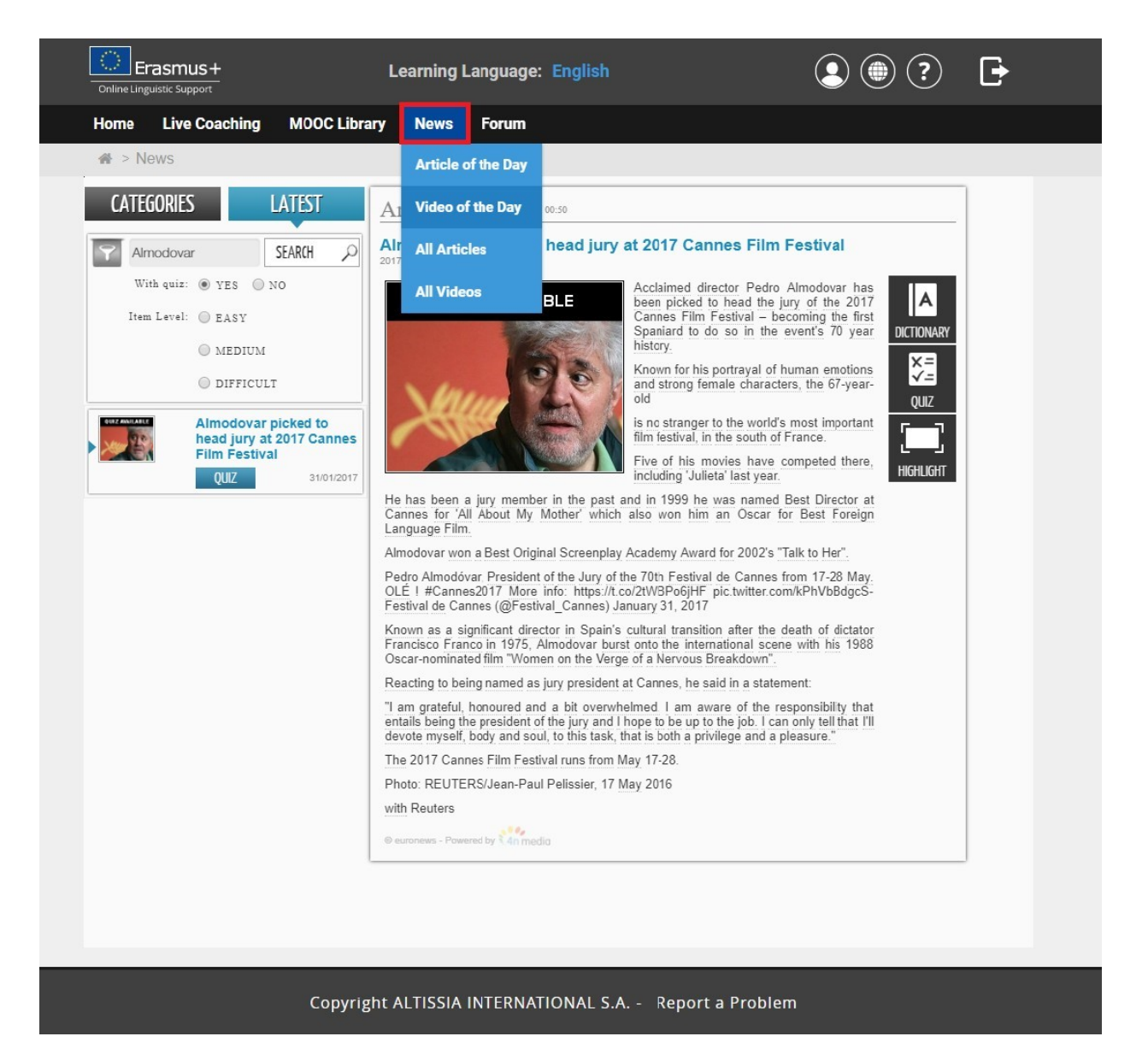

Pregledajte te članke i kliknite na podcrtane riječi da biste vidjeli njihovu definiciju i prijevod. Opcija **Kviz** Vam omogućuje da provjerite jeste li ih dobro razumjeli.

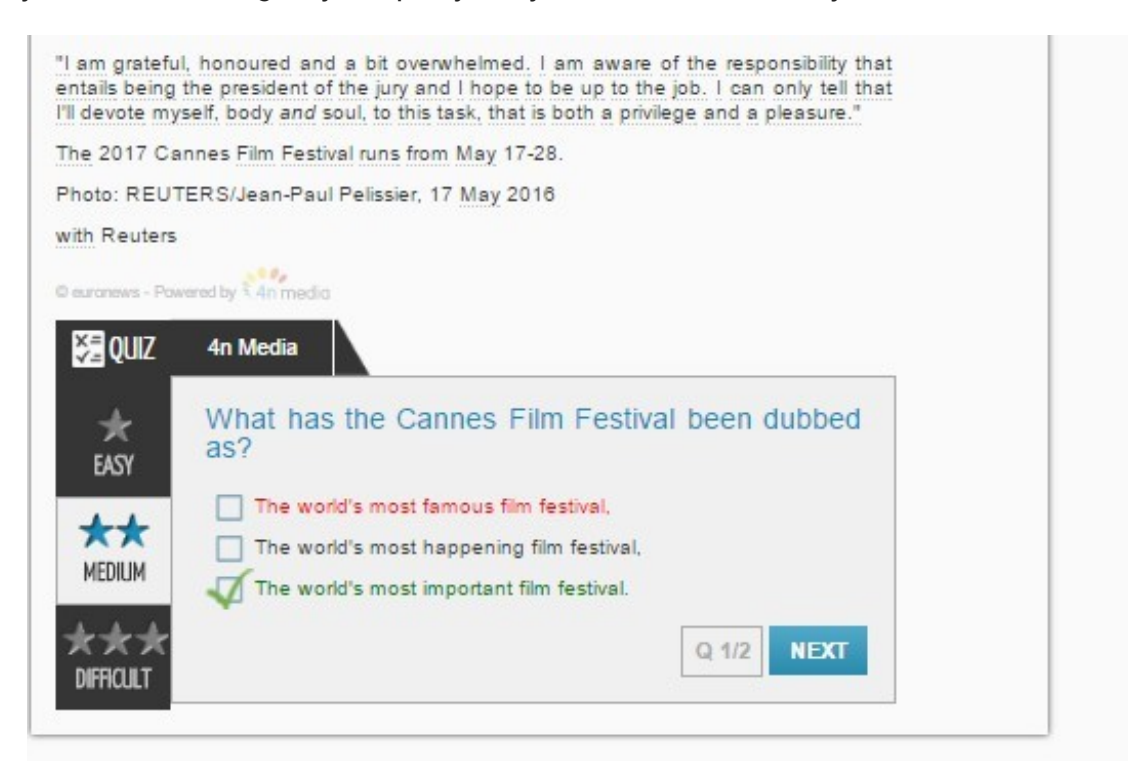

Video zapisi dostupni su s titlovima na jeziku Vašeg učenja jezika. Kliknite na riječi iz titla da biste vidjeli njihovo značenje. Neki video zapisi dolaze u obliku kviza.

# Jezik sučelja

Ako želite pregledati platformu OLS-a na drugom jeziku, možete promijeniti jezik sučelja klikom na padajući izbornik na vrhu stranice.

# Pomoć

Sa svoje početne stranice možete pristupiti pomoćnim značajkama koje će Vam dati podrobne informacije o platformi. Preporučujemo Vam da iskoristite vođenu turu koja Vam predstavlja sve različite značajke OLS jezičnih tečajeva.

Možete kontrolirati i svoju povijest te pomno pratiti svoj napredak kroz različite lekcije, pregledati svoju statistiku te naravno urediti i svoj profil.

# Izvješće o sudjelovanju u jezičnim tečajevima

U trenutku kada Vaše razdoblje pristupa OLS jezičnom tečaju ističe, primit ćete e-poštu s Vašim izvješćem o sudjelovanju u PDF formatu. Alternativno ga možete preuzeti sa stranice dobrodošlice na platformi OLS-a klikom na **Izvješće o sudjelovanju** na vrhu stranice. Ovo izvješće sadrži broj sati koje ste proveli na svojem Erasmus+ OLS jezičnom tečaju. Imajte na umu da se samo cijeli potpuno odslušani sati evidentiraju na platformi OLS-a.

Nadamo se da ste stekli uspješno iskustvo u učenju na svojem Erasmus+OLS jezičnom tečaju!